# step1 スタンプラリーに参加する

## ①チラシまたは看板の「スタンプラリーはこちら」の QR コードを

スマートフォンで読み取る

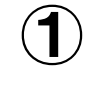

チラシ

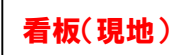

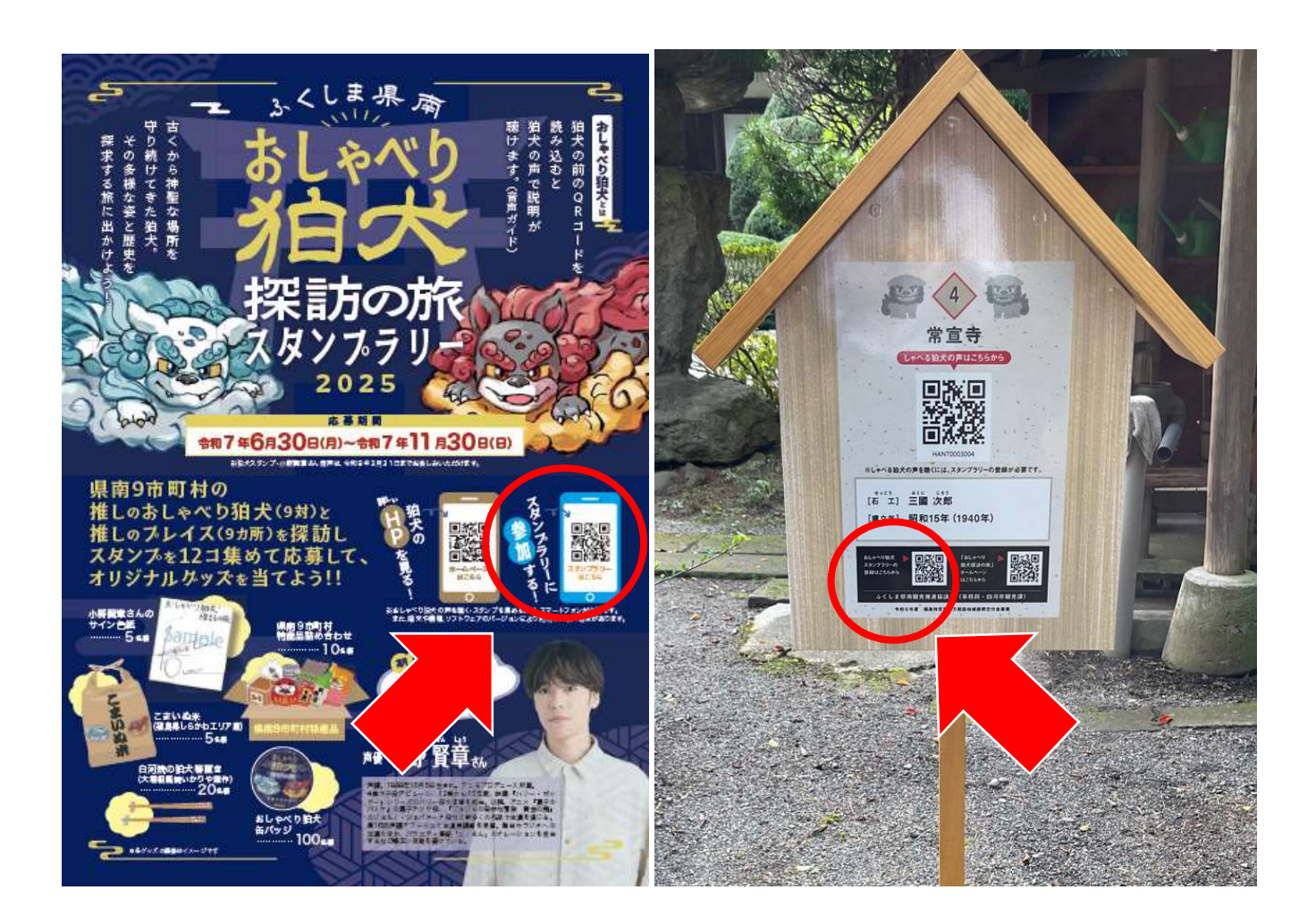

※QR コードは標準のカメラモードか QR コードアプリで読み取れます。

②読み取りに成功したら、リンクをタップする

③お住まいの地域(県内または県外)・市町村名(県外の方は県

名)・性別・年代・メールアドレスを入力してください。

入力できたら、「登録」を押します。

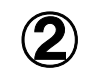

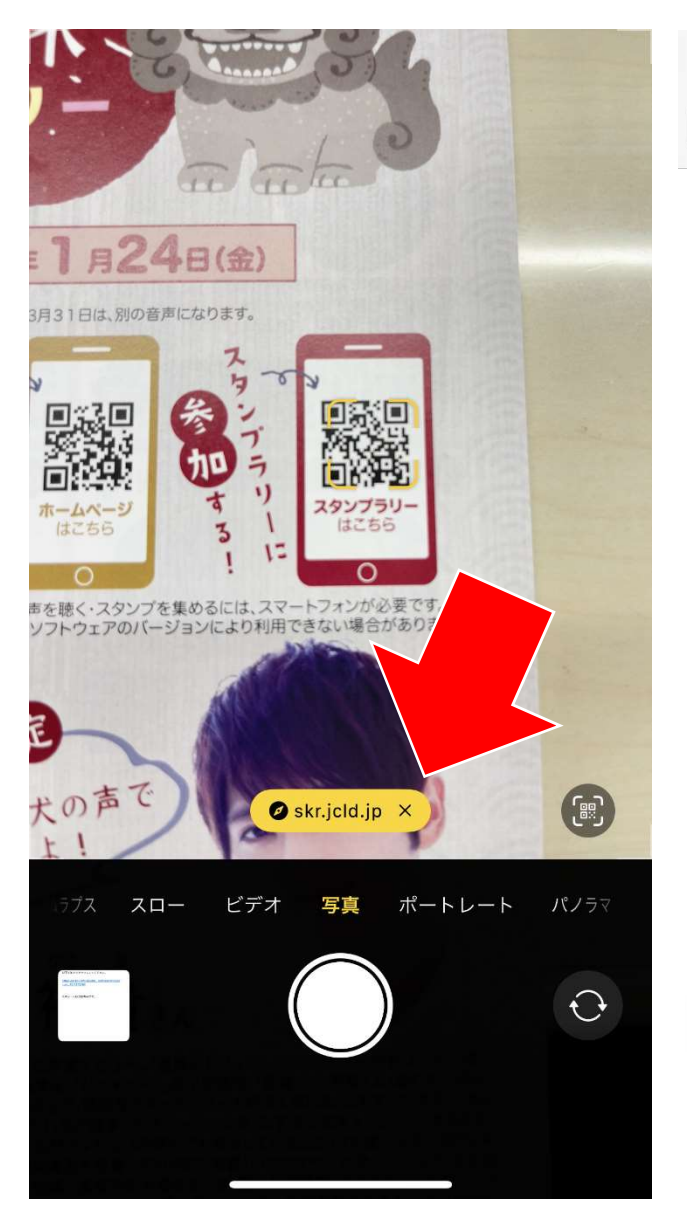

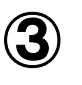

| 14:07<br>◄ אַג∋ |                     | ::!!! 4G 🛑 |
|-----------------|---------------------|------------|
| ಹಹ 🛥            | 🔒 skr.jcld.jp       | S          |
| ສເ              | ,ゃべり狛犬探討<br>スタンプラリー | うの旅<br>-   |
| 新               | 規スタンプラリー            | 登録         |
| 地域              |                     |            |
| 福島県内            |                     | •          |
| 福島県内の方は<br>ださい  | は市町村名を、県外の方は        | は県名をご入力く   |
| 白河市             |                     |            |
| 性別              |                     |            |
| 女性              |                     | •          |
| 年代              |                     |            |
| 20代             |                     | •          |
| メールアドレス         |                     |            |
| xxxxx@xxx.co    | .jp                 |            |
| 入力したメールア        | ドレスにスタンプラリーのURLを    | とお送り       |
|                 | 登録                  |            |
|                 |                     |            |
|                 |                     |            |

~狛犬スタンプラリーマニュアル~

## ④先ほど登録したメールアドレスに届いた URL をタップします。

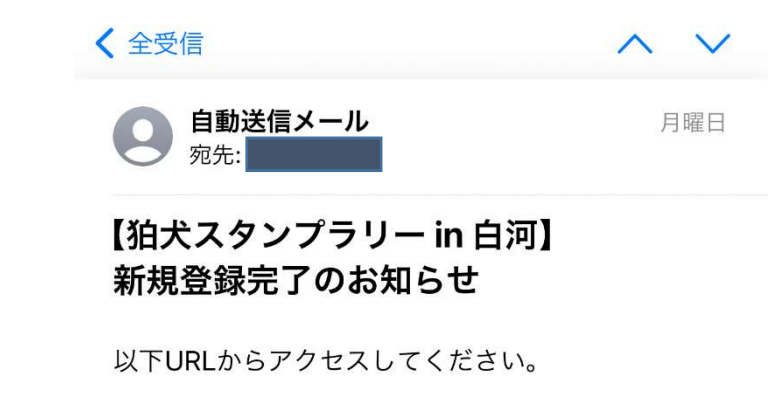

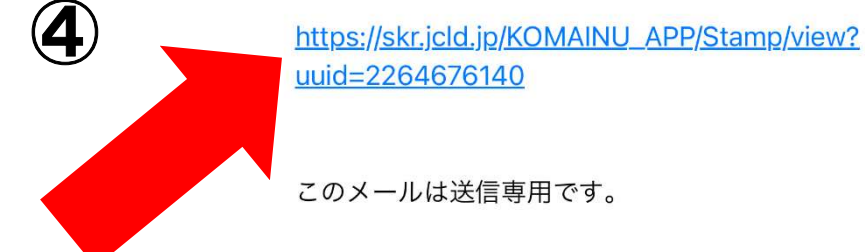

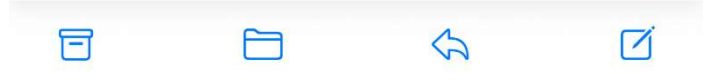

## 5専用サイトに遷移したら、おしゃべり狛犬探訪の旅スタンプラリー

### の参加登録完了です。

★現地ですぐに専用サイトにアクセスできるよう、「お気に入り登録」または

「ホーム画面」にサイトを追加しておくことを推奨します。ホーム画面への追加は、スマホ画面下部の マークからできます。(画像は iPhone の場合)

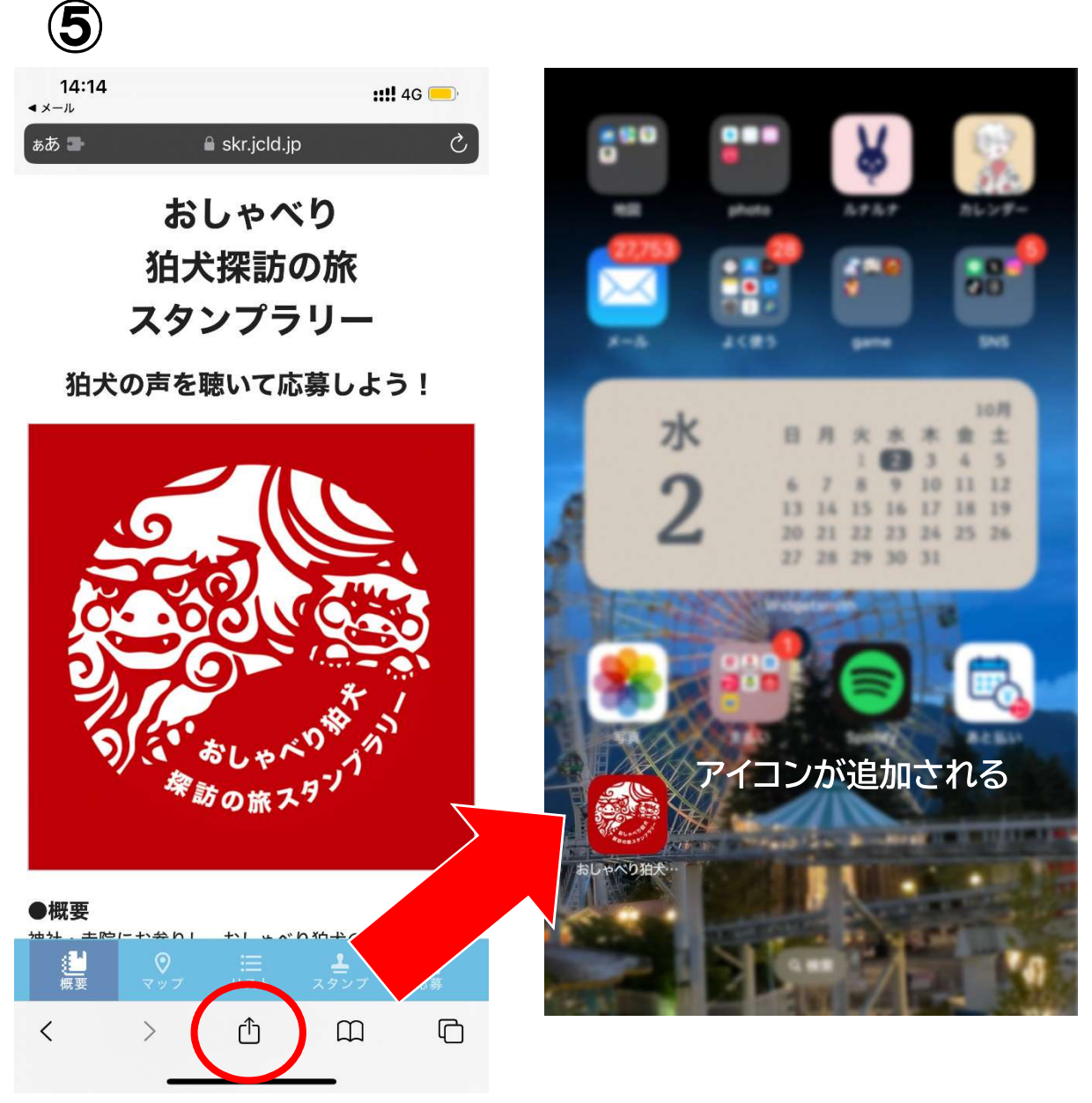

**Step2** スタンプを集める(看板到着時)

①専用サイト下部の「スタンプ」を押す

②「スタンプを取得」を押すと、カメラの許可を求められるので、許可し てください。

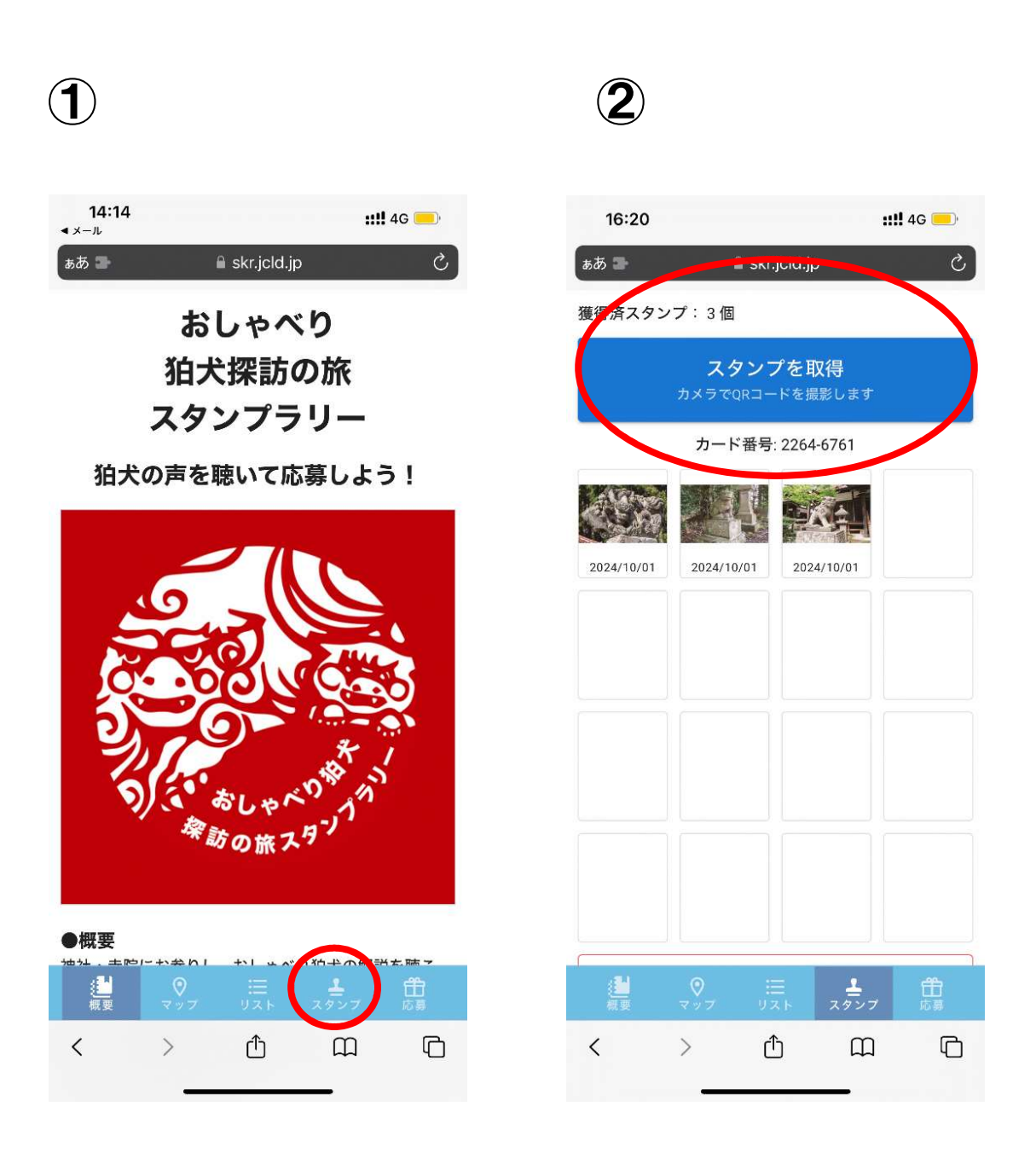

③看板の QR コード撮影が成功したら、「狛犬の声を聴く」を押す と声が聴こえます。

④画面を閉じると取得した狛犬スタンプ一覧が表示されます。

集めたスタンプからはいつでも声を聴くことが可能になります。

※スタンプ取得画面一番下の「リセット」を押すと、集めたスタンプがすべて消え、声を 聴くことができなくなります。元には戻りませんのでご注意ください。

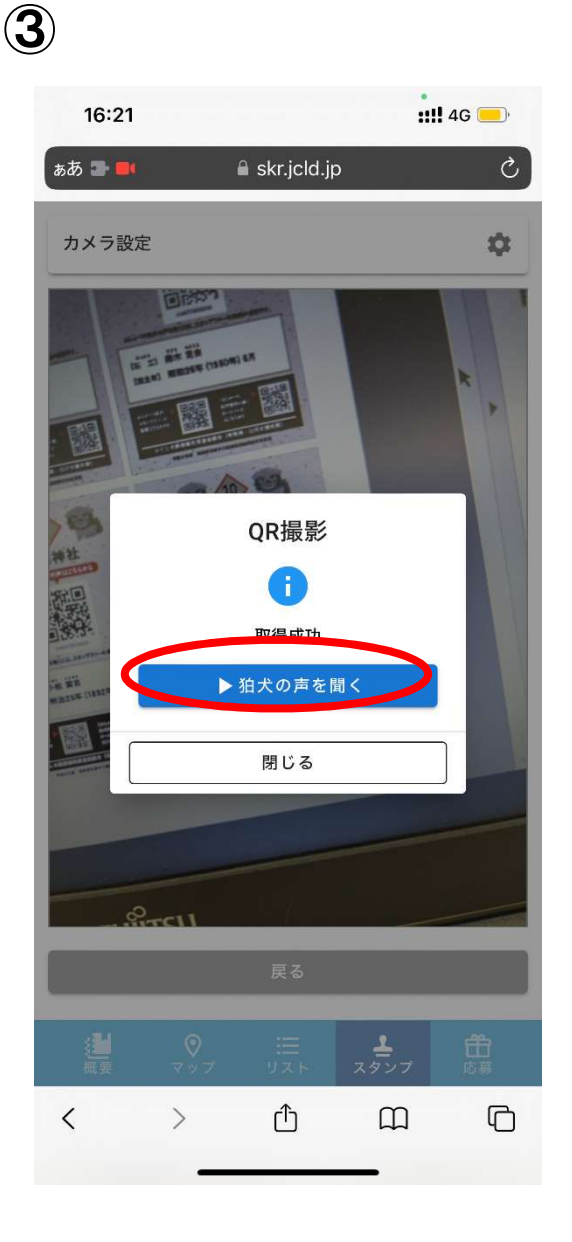

**4**)

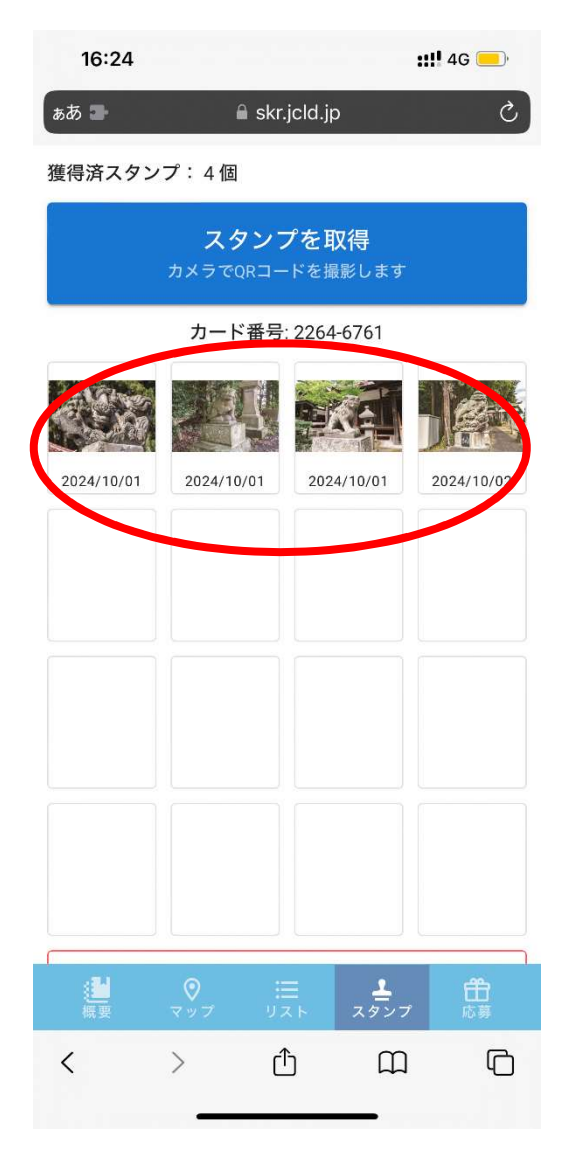

Step3 狛犬グッズが当たる抽選に応募する

①スタンプを 12 個集めたら、【1回目】の下の「応募する」を押し てください。

②必要事項を記入し、内容に間違いがなければ「応募する」を押 してください。

※2回目の応募は、1回目とはまた別の 12 箇所のスタンプを集めることで応募可能で す。

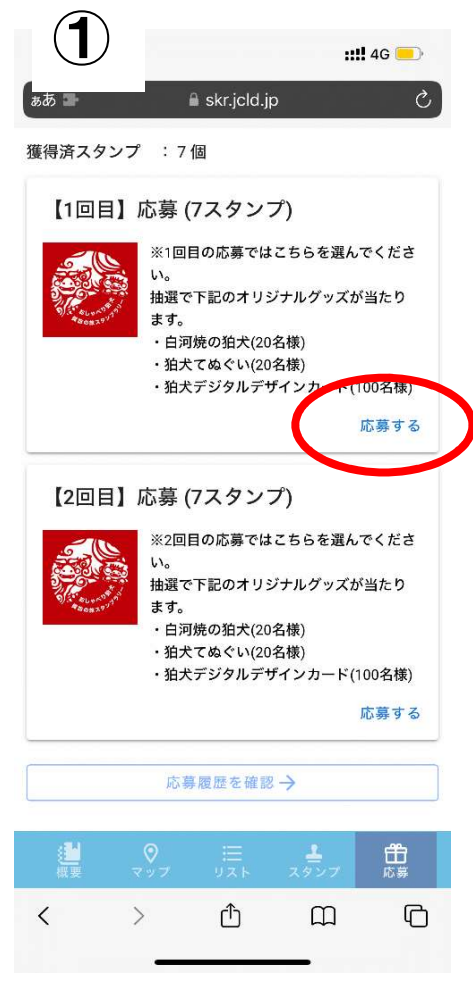

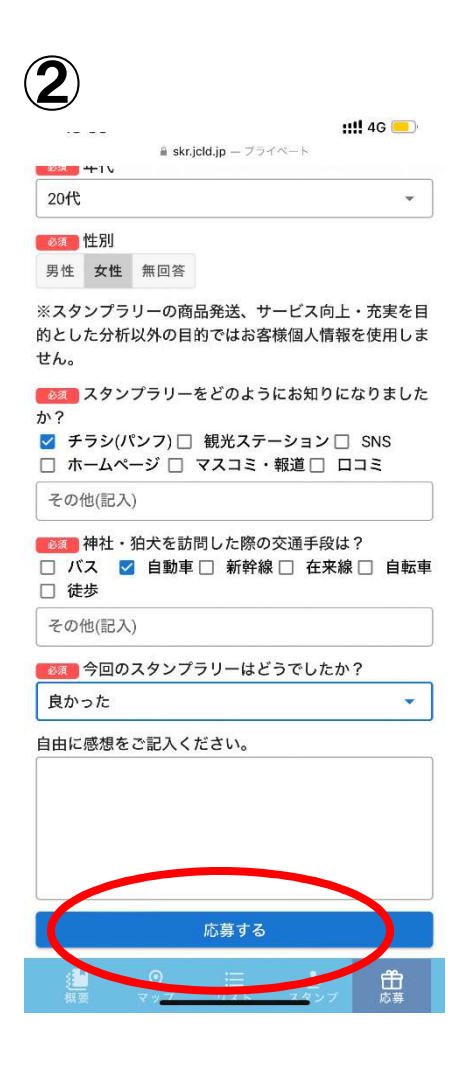